## Ovid NutriHealth

**Quick Reference Guide - Free text keyword searching** 

## HOW TO CARRY OUT A FREE TEXT KEYWORD SEARCH

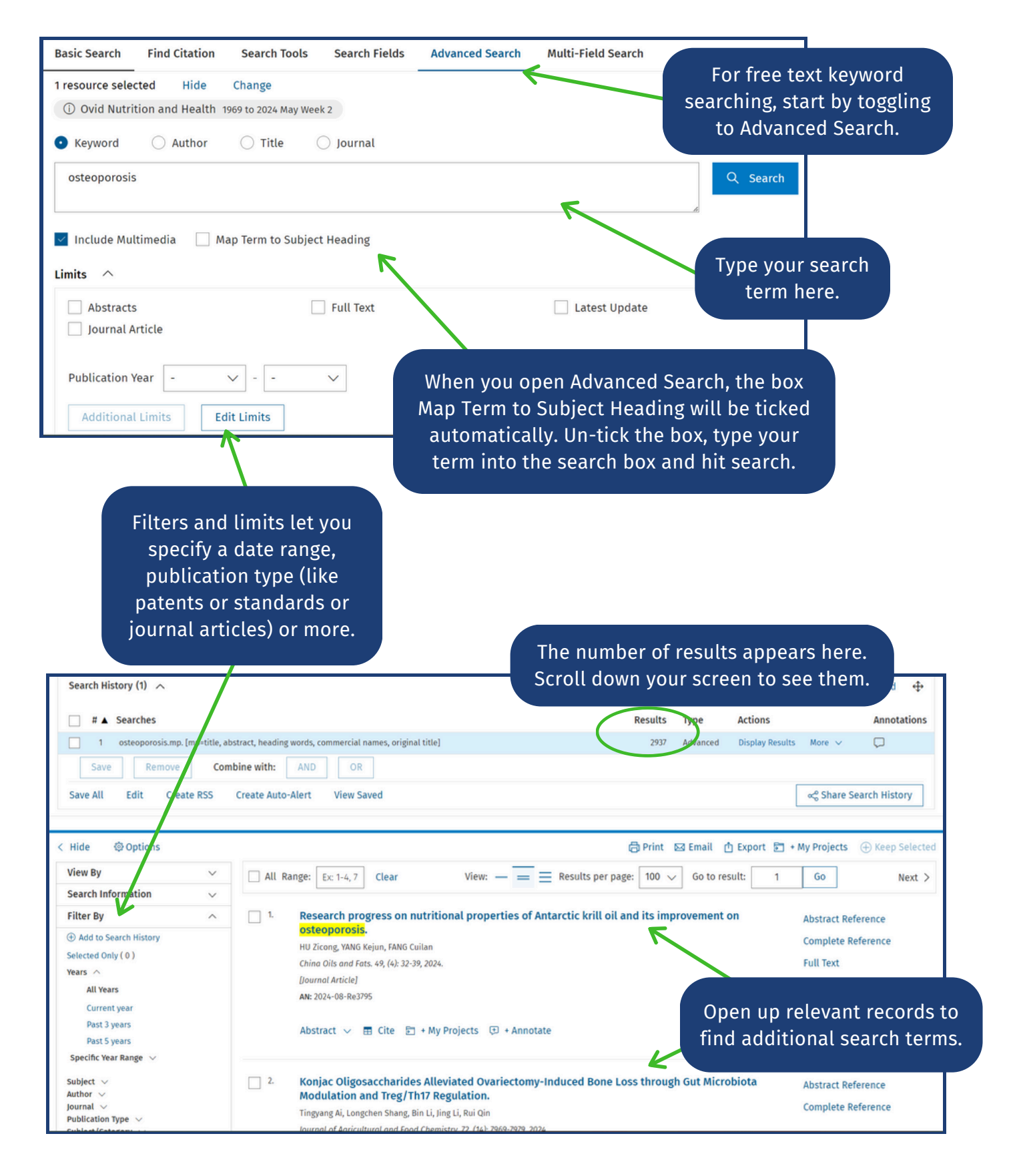

## COMBINING FREE TEXT KEYWORD SEARCHES

|   | Basic Search Find Citation Search Tools Search Fields Advanced Search Multi-Fie                                                                             | eld Search    |                                                                                              |
|---|----------------------------------------------------------------------------------------------------|---------------|----------------------------------------------------------------------------------------------|
| 1 | 1 resource selected Hide Change                                                                                                    |               |                                                                                              |
|   | ③ Ovid Nutrition and Health 1969 to 2024 May Week 2                                                                                                    |               |                                                                                              |
|   | • Keyword 🔷 Author 🔷 Title 🔷 Journal                                                                                                    |               |                                                                                              |
|   | "gut <u>microbio</u> *"                                                                                                    | $\langle$     | Q Search                                                                                     |
|   | ✓ Include Multimedia                                                                                                    |               | Type your second keyword in the                                                              |
|   | Search History (1)                                                                                                    |               | search box. By using truncation<br>(*) and typing <b>"gut microbio*"</b> as                  |
|   | # ▲ Searches                                                                                                    | Results Type  | a phrase inside quotation marks,                                                             |
|   | 1 osteoporosis.mp. [mp=title, abstract, heading yords, commercial names, original title) Save Remove Combine with: Check that this box is still not ticked. | 2937 Advanced | we will get results with <b>gut</b><br>microbiota, gut microbiome, gut<br>microbiology, etc. |

|   | Search History (2) 🔨 |                                                                                           |         |           |                      |                  |  |
|---|----------------------|-------------------------------------------------------------------------------------------|---------|-----------|----------------------|------------------|--|
| 2 | # 🔺                  | Searches                                                                                  | Results | Туре      | Actions              | Annotations      |  |
|   | 1                    | osteoporosis.mp. [mp=title, abstract, heading words, commercial<br>names, original title] | 2937    | Advanced  | Display Results More | • ~ 🖓            |  |
|   | 2                    | "gut microbio*".mp. [mp=title, abstract, heading words, commercial names, original title] | 13937   | Advanced  | Display Results More | • ×              |  |
|   | Sav                  | e Remove Combine with: AND OR                                                             |         |           |                      |                  |  |
|   | Save All             | Hit search and a second search ap                                                         | pears i | n your se | earch history. N     | low tick the box |  |

Hit search and a second search appears in your search history. Now tick the box next to each search. As you do, the buttons AND and OR become active.

When you choose "Combine with AND" you will get all the results where the keyword **osteoporosis** and the keyword phrase **"gutmicrobio\*"** appear in the record.

|   | Search History (3) 🔨                                                                  |                                                                                                    |                                                             | View Saved ↔                                                                            |  |
|---|---------------------------------------------------------------------------------------|----------------------------------------------------------------------------------------------------|-------------------------------------------------------------|-----------------------------------------------------------------------------------------|--|
|   | ☐ # ▲ Searches                                                                        | In this instance, Results Type Action                                                                                                    | ins                                                         | Annotations                                                                             |  |
| 3 | 1 osteoporosis.mp. [mp=title, a                                                       | bstract, heading words, comme We got 68 results. 2937 Advanced Displa                                                                                  | ay Results More                                             | v 🖓                                                                                     |  |
|   | 2 "gut microbio*".mp. [mp=title,                                                      | , abstract, heading words, comme. Display                                                                                                    | ay Results More                                             | ~                                                                                       |  |
|   | 3 1 and 2                                                                             | 68 Advalced Displa                                                                                                    | ay Results More                                             | v D                                                                                     |  |
|   | Contention Contention View By  Search Information  Filter By  © Add to Search History | Ex: 1-4, 7 Clear     View: -     Ingvard Gut Microbiota Modulation and Treg/Th17 Regulation.     Tingvard Ai, Longchen Shang, Bin Li, Jing Li, Rui Qin | Ik to the fi<br>ibrary sub<br>E Result<br>Abstrac<br>Comple | ull text if you<br>scribes to it.<br>s per page: 100 ~<br>ct Reference<br>ete Reference |  |
|   | Selected Only (0)<br>Years A<br>All Years                                             | Journal of Agricultural and Food Chemistry. 72, (14): 7969-7979, 2024.<br>[Journal Article]<br>AN: 2024-08-Jk12896                                     |                                                             |                                                                                         |  |